|                                      |                                                          | C.000                                                                        |
|--------------------------------------|----------------------------------------------------------|------------------------------------------------------------------------------|
| Expertengruppe: Exponentialfunktion  |                                                          |                                                                              |
| $\neg$                               | Hilfskarte Taschenrechner (GTR)                          |                                                                              |
|                                      |                                                          |                                                                              |
| Steigung mit Hilfe des GTR bestimmen |                                                          |                                                                              |
| Sterge                               |                                                          | WINNIN MAIN MENU                                                             |
| 1.                                   | Menu 🏪 auswahlen.                                        |                                                                              |
|                                      |                                                          |                                                                              |
| -                                    |                                                          |                                                                              |
| 2.                                   | Funktionsgleichung eingeben: e^ (x)                      | Y1=e^(X)<br>Y2: [-]                                                          |
|                                      |                                                          | Y3:<br>Y4:<br>Y5:<br>[—]                                                     |
|                                      |                                                          | Y6: [—]<br>Y P Xt Yt X                                                       |
| 3.                                   | Das berechnen der Steigung einschalten: Mit SHET WEN in  | Frac Result :d/c ↑<br>Simul Graph :Off<br>Desivative Fun                     |
|                                      | setzen. Mit Exil können Sie die Einstellungen wieder     | Background :None<br>Sketch Line :Norm<br>Brad                                |
|                                      | verlassen.                                               | Complex Mode:Real ↓                                                          |
| 4.                                   | Mit F5 in das Menü zum Einstellen von Startwert, Endwert | Table Setting<br>X                                                           |
|                                      | und Schrittweite wechseln. Folgende Werte eingeben:      | Start:-4<br>End :0.5                                                         |
|                                      | Start: -4                                                | Step :0.25                                                                   |
|                                      | End: 0.5                                                 |                                                                              |
|                                      | Step: 0.25                                               |                                                                              |
| 5.                                   | Mit <b>F6</b> oder 🕮 die Tabelle mit Steigungen anzeigen |                                                                              |
|                                      |                                                          | - 3. 75 ). 0235 0. 0235<br>- 3. 5 ). 0301 0. 0301<br>- 3. 25 ). 0387 0. 0387 |
|                                      |                                                          | -4                                                                           |
|                                      |                                                          |                                                                              |
|                                      |                                                          |                                                                              |
|                                      | x-Werten                                                 |                                                                              |
|                                      | Spalte mit den                                           |                                                                              |
|                                      | x-vvenen.                                                | nalte mit den                                                                |

Spalte mit den Steigungswerten *m*.